# Snelstartgids

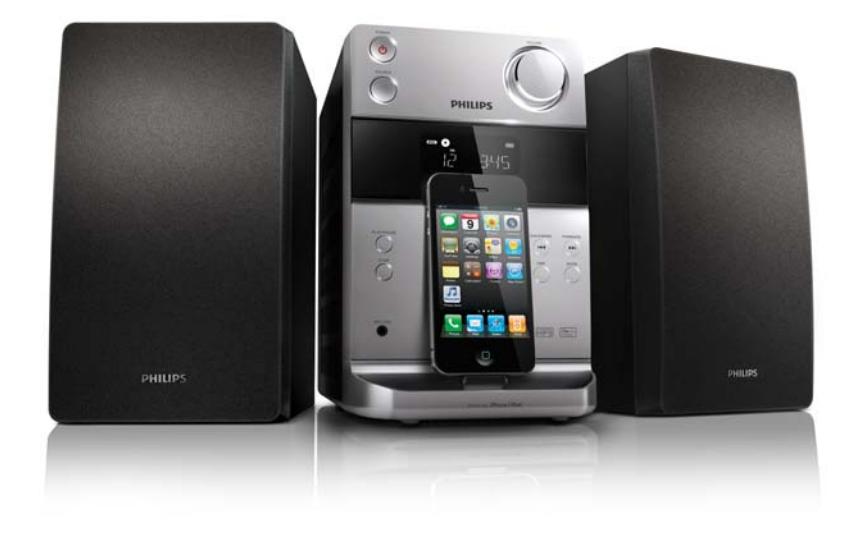

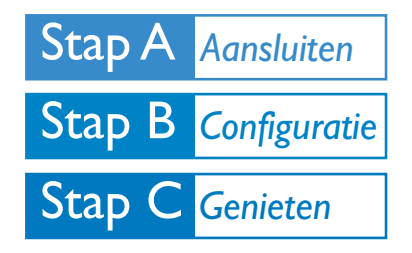

Wat zit er in de doos?

Controleer de inhoud van het pakket:

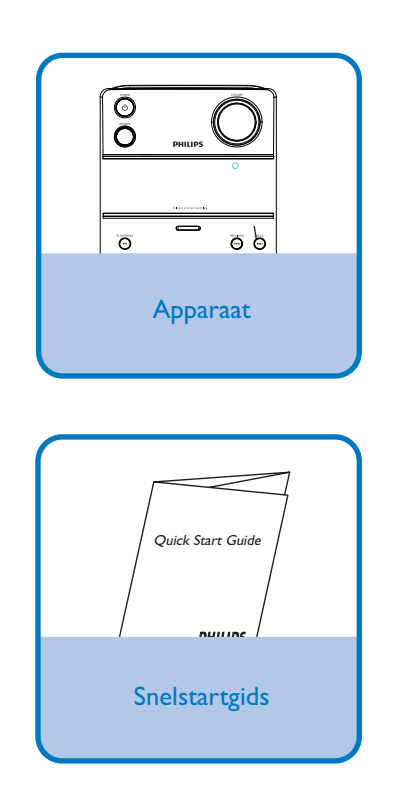

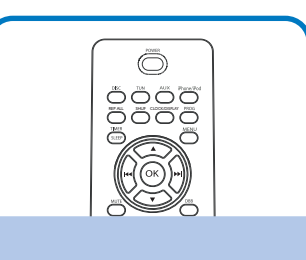

Afstandsbediening

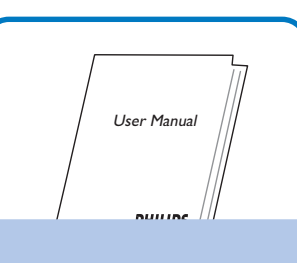

Gebruikershandleiding

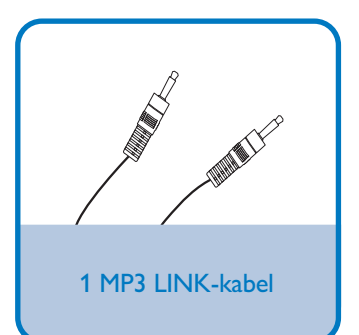

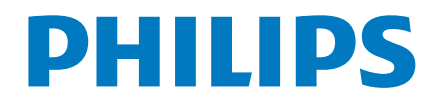

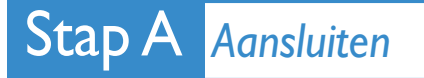

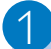

Steek de stekkers van de luidsprekers volledig in de luidsprekeraansluitingen op de achterzijde van het apparaat zelf.

2

Sluit het netsnoer aan op een stopcontact.

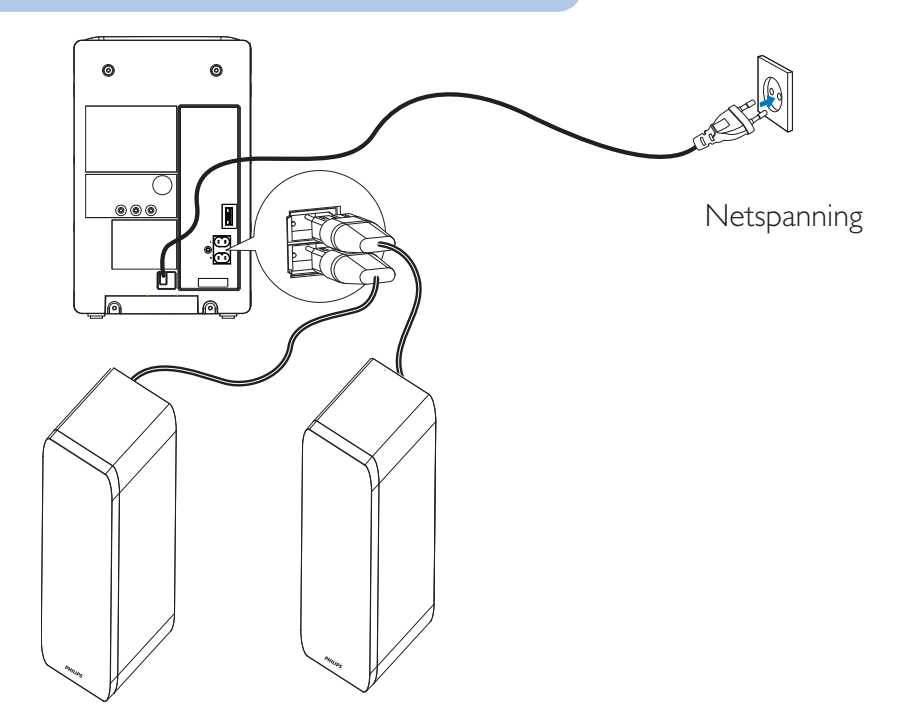

## Stap B Configuratie

#### De klok instellen

Houd in de stand-bymodus CLOCK/DISPLAY ingedrukt om de modus voor het instellen van de klok te activeren.
The 12 hour or 24 hour format is displayed.
Druk herhaaldelijk op PROG om de 12-uurs- of 24-uursindeling te selecteren.
Druk op CLOCK/DISPLAY om te bevestigen.
De cijfers voor het uur worden weergegeven en gaan knipperen.
Druk op I ( ) met uur in te stellen.
Druk op CLOCK/DISPLAY om te bevestigen.
Druk op CLOCK/DISPLAY om te bevestigen.
Druk op I ( ) met uur in te stellen.
Druk op I ( ) met uur in te stellen.
Druk op I ( ) met uur in te stellen.
Druk op I ( ) met uur in te stellen.
Druk op I ( ) met uur in te stellen.
Druk op I ( ) met uur in te stellen.
Druk op I ( ) met uur in te stellen.
Druk op I ( ) met uur in te stellen.
Druk op I ( ) met uur in te stellen.
Druk op I ( ) met uur in te stellen.
Druk op I ( ) met uur in te stellen.
Druk op I ( ) met uur in te stellen.
Druk op I ( ) met uur in te stellen.
Druk op I ( ) met uur in te stellen.
Druk op I ( ) met uur in te stellen.
Druk op I ( ) met uur in te stellen.
Druk op I ( ) met uur in te stellen.

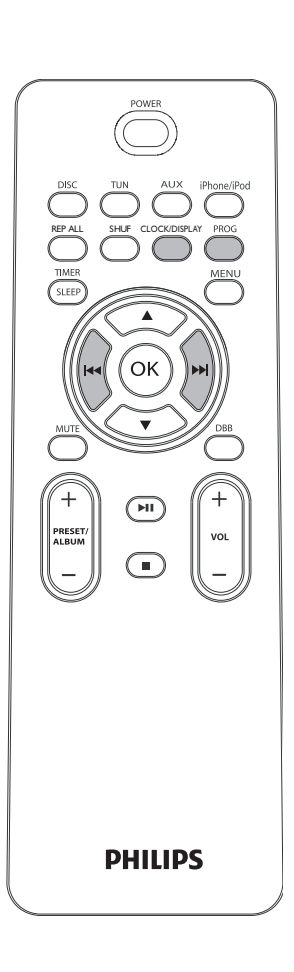

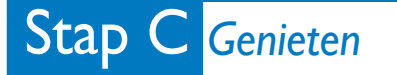

## Afspelen vanaf disc

Druk op **DISC** om de discbron te selecteren.

Open de discklepboven op het apparaat.

Plaats een disc met de bedrukte zijde naar boven en sluit het discstation vervolgens.

Druk op **II** om af te spelen.

3

4

5

2

3

Druk op **=** om te stoppen.

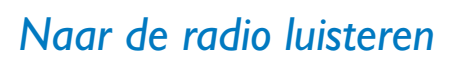

Druk op **TUN** om FM te selecteren.

Houd I langer dan 2 seconden ingedrukt.

Herhaal stap 2 om op meer zenders af te stemmen.

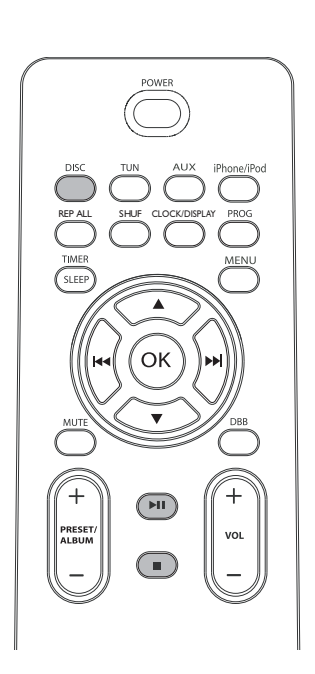

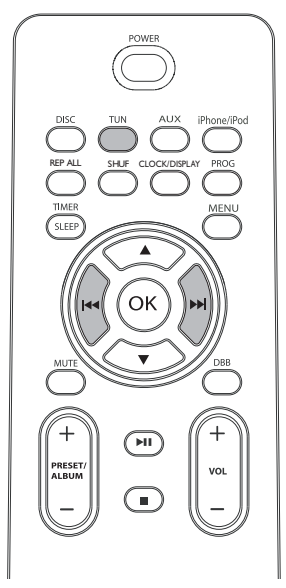

### Muziek van de iPod/iPhone afspelen

Plaats de iPod/iPhone op het station.
 Het apparaat schakelt automatisch over naar de iPod/iPhone-modus.

Te pauzeren, drukt u op ▶Ⅱ.

2

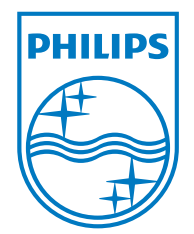

#### Тір

Gedetailleerde afspeelfuncties en extra functies vindt u in de meegeleverde gebruikershandleiding.

© 2011 Koninklijke Philips Electronics N.V. All rights reserved.

http://www.philips.com

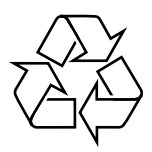